# Hurtigreferanse

## Legge i papir

### Legge i skuffer

FORSIKTIG – FARE FOR VELTING: Fyll papir i hver papirskuff separat for å redusere risikoen for at utstyret kan velte. La de andre skuffene være lukket til de må åpnes.

1 Ta ut skuffen.

**Merk:** For å unngå papirstopp må du ikke ta ut skuffene mens skriveren er i bruk.

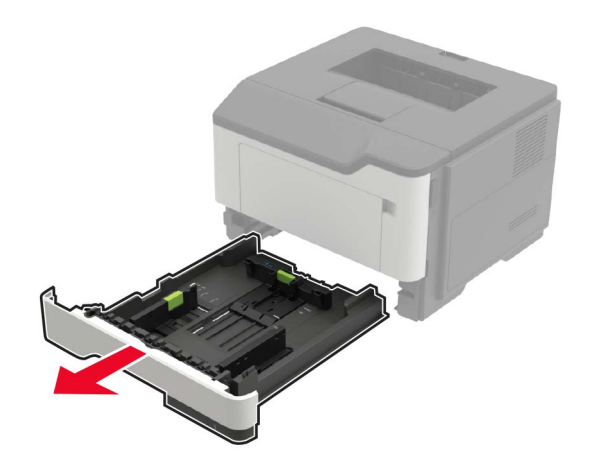

**2** Juster papirskinnene slik at de samsvarer med størrelsen på papiret du legger i.

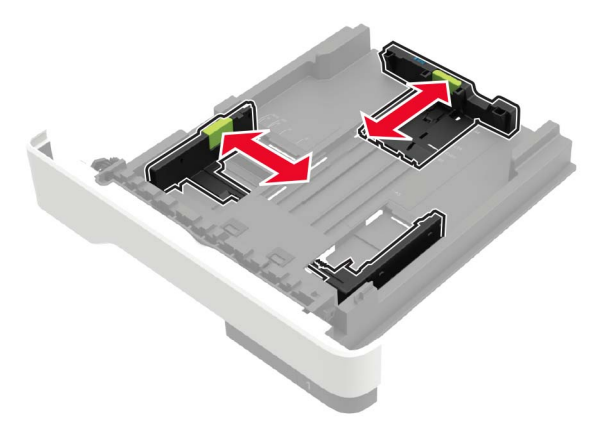

3 Bøy, luft og juster papirkantene før du legger det i.

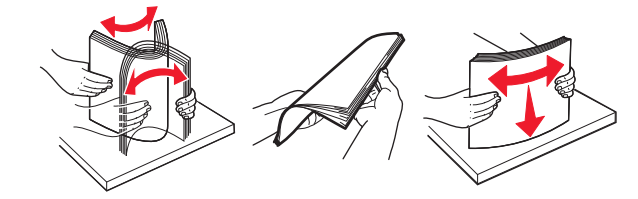

**4** Legg i papirbunken med utskriftssiden ned, og kontroller at sideskinnene ligger tett inntil papiret.

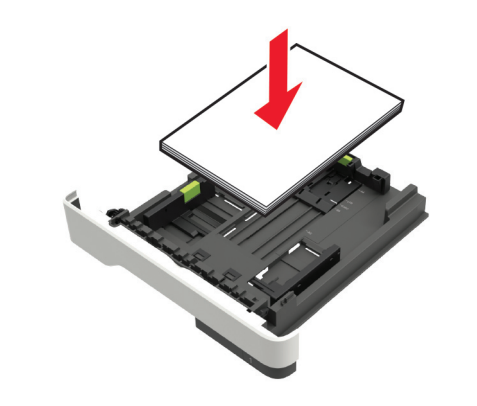

#### Merknader:

• For ensidig utskrift legger du i brevpapir med utskriftssiden ned og den øverste kanten mot forsiden av skuffen.

- For tosidig utskrift legger du i brevpapir i med utskriftssiden opp og den nederste kanten mot forsiden av skuffen.
- Ikke skyv papir inn i skuffen.
- Kontroller at papirbunken ikke er høyere enn kapasitetsmerket for å unngå at papir setter seg fast.
- 5 Sett inn skuffen.

Hvis det er nødvendig, angir du papirstørrelsen og -typen på kontrollpanelet, slik at de samsvarer med papiret som er lagt i.

## Legge papir i flerbruksmateren

1 Åpne flerbruksmateren.

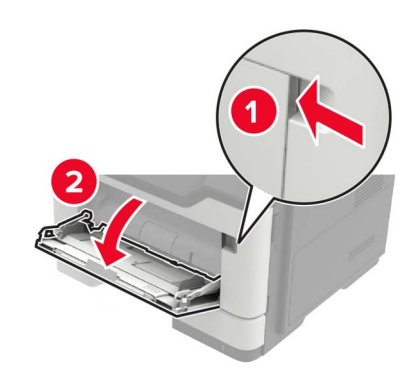

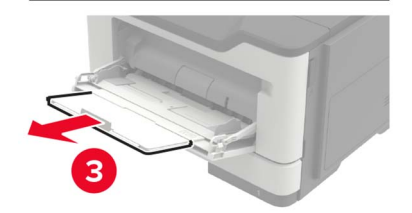

**2** Juster skinnen slik at de samsvarer med størrelsen på papiret du legger i.

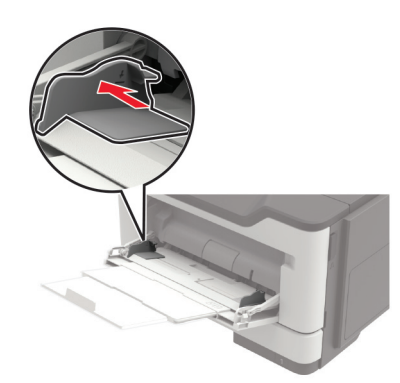

3 Bøy, luft og juster papirkantene før du legger det i.

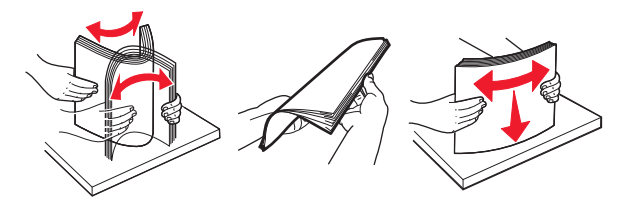

**4** Legg i papir med utskriftssiden opp.

#### Merknader:

- For ensidig utskrift legger du i brevpapir med utskriftssiden opp og den øverste kanten mot forsiden av skuffen.
- For tosidig utskrift legger du i brevpapir med utskriftssiden ned og den nederste kanten mot forsiden av skuffen.
- Legg i konvolutter med klaffsiden ned på venstre side.
- Legg i europeiske konvolutter med klaffsiden ned og først inn i skriveren.

**Advarsel – mulig skade:** Ikke bruk konvolutter med frimerker, klips, klemmer, vinduer, foring eller selvklebende lim.

**5** Angi papirstørrelse og papirtype i henhold til papiret som er lagt i skuffen, på skriverens kontrollpanel.

### Angi størrelse og type spesialpapir

**1** Velg følgende på startsiden:

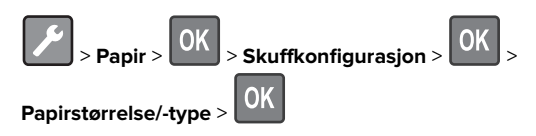

**2** Velg en papirkilde, og konfigurer deretter papirstørrelsen og - typen for spesialpapiret.

## Utskrift

### Skrive ut fra en datamaskin

**Merk:** For etiketter, kartong og konvolutter angir du papirstørrelsen og -typen på skriveren før du skriver ut dokumentet.

- 1 Gå til dokumentet du prøver å skrive ut, og åpne dialogboksen Skriv ut.
- 2 Endre innstillingene ved behov.
- **3** Skriv ut dokumentet.

**Merk:** Hvis du vil ha mer informasjon om funksjonen til skriverdriveren, kan du se i Hjelpen til skriverdriveren.

## Vedlikeholde skriveren

### Bytte tonerkassetten

1 Åpne deksel A.

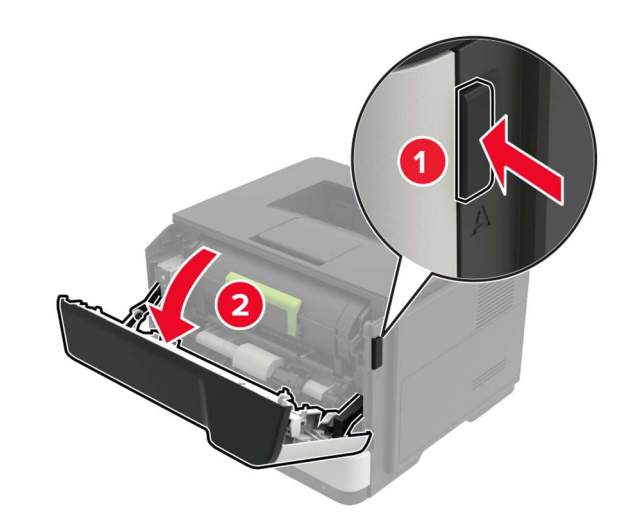

2 Ta ut den brukte tonerkassetten.

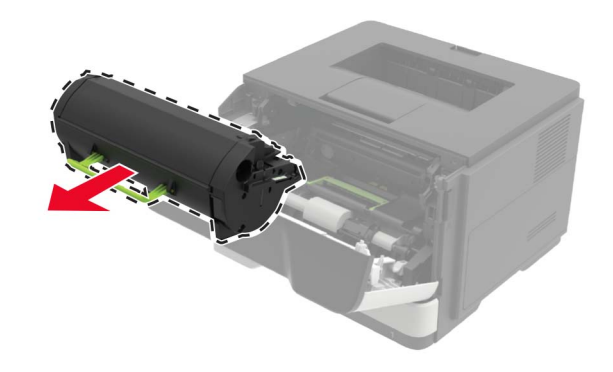

**3** Pakk ut den nye tonerkassetten, og rist den tre ganger for å fordele toneren.

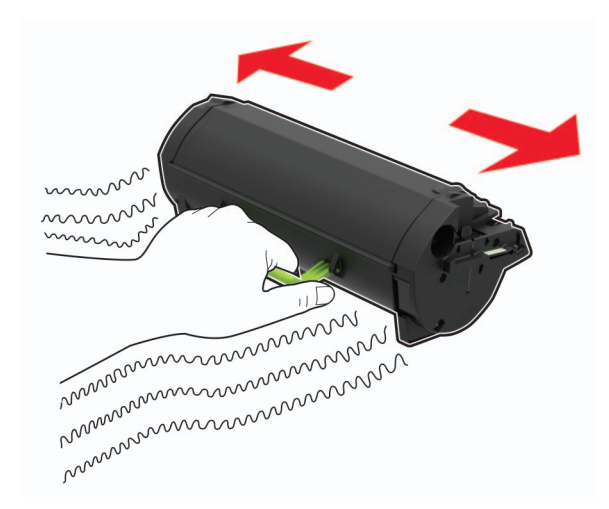

4 Sett inn den nye tonerkassetten.

Merk: Bruk pilene inne i skriveren som veiledning.

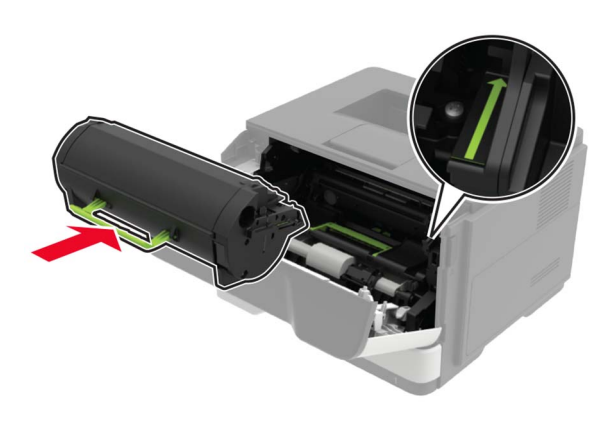

5 Lukk deksel A.

### Bytte bildeenhet

1 Åpne deksel A.

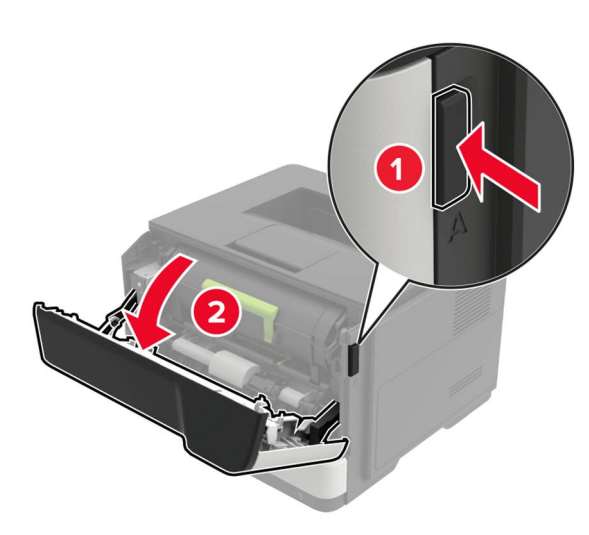

**2** Ta ut tonerkassetten.

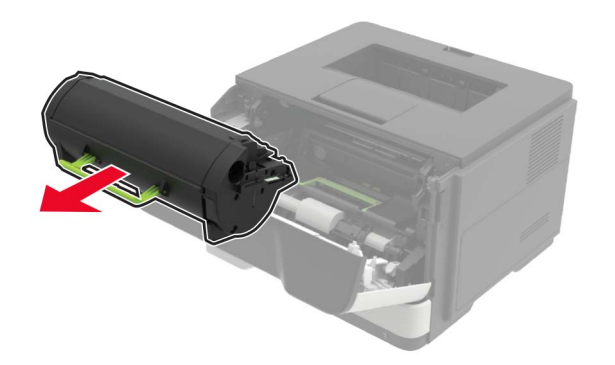

**3** Ta ut den brukte bildeenheten.

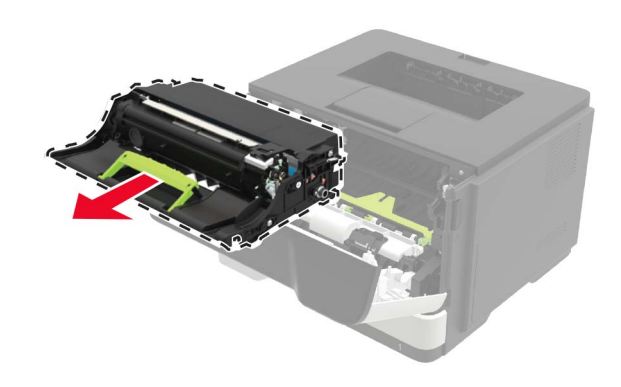

**4** Pakk ut den nye bildeenheten, og rist den tre ganger for å fordele toneren.

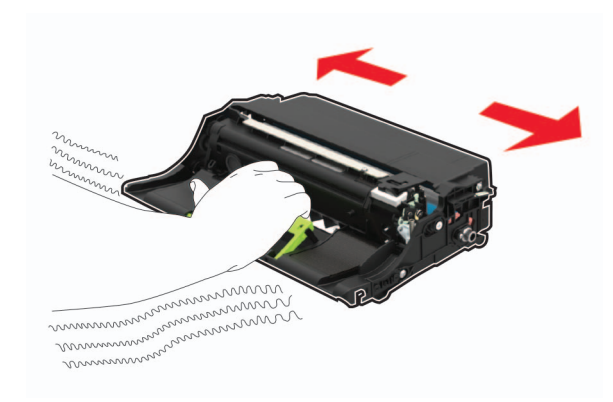

**Advarsel – mulig skade:** Ikke utsett bildeenheten for direkte lys i mer enn ti minutter. Lengre eksponering for lys kan føre til problemer med utskriftskvaliteten.

**Advarsel – mulig skade:** Du må aldri berøre fotoledertrommelen. Gjør du det kan utskriftskvaliteten bli dårlig i fremtiden.

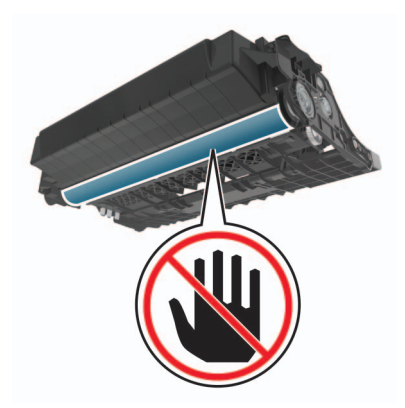

5 Sett inn den nye bildeenheten.

Merk: Bruk pilene inne i skriveren som veiledning.

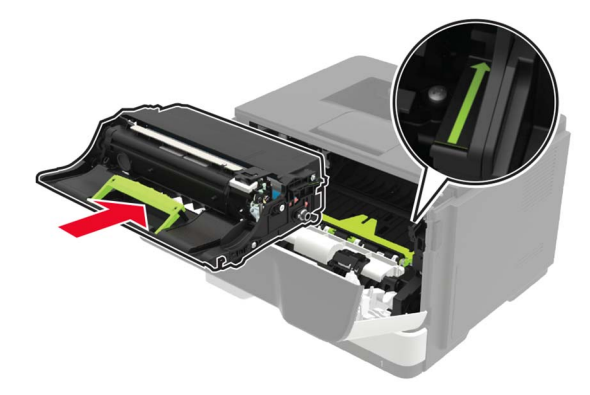

#### 6 Sett inn tonerkassetten.

Merk: Bruk pilene inne i skriveren som veiledning.

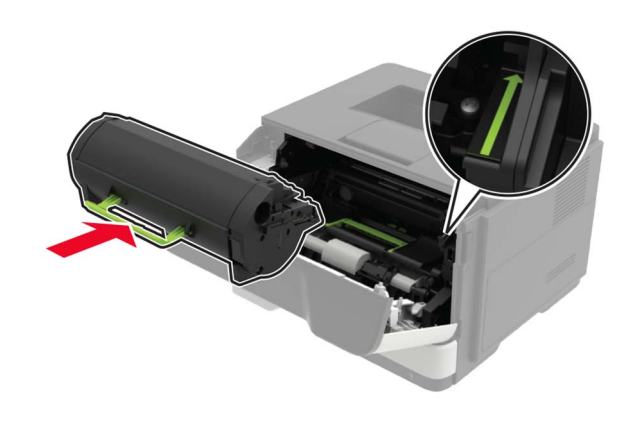

7 Lukk deksel A.

## Fjerne fastkjørt papir

## Unngå papirstopp

### Legg papiret riktig i

• Kontroller at papiret ligger rett i skuffen.

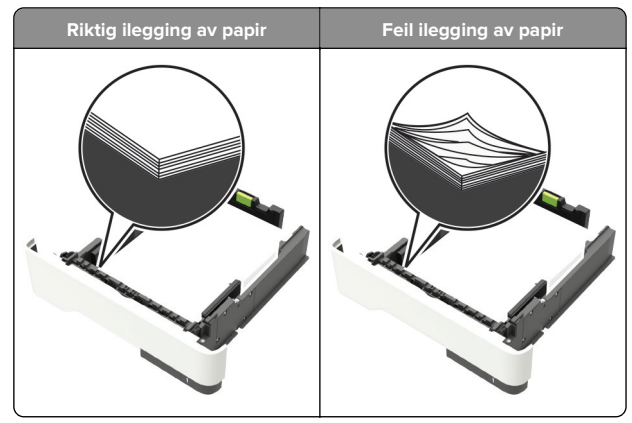

- Ikke legg noe i eller fjern skuffer mens skriveren skriver ut.
- Ikke legg i for mye papir. Kontroller at papirbunken ikke er høyere enn kapasitetsmerket.

• Ikke skyv papir inn i skuffen. Legg i papir slik det vises i illustrasjonen.

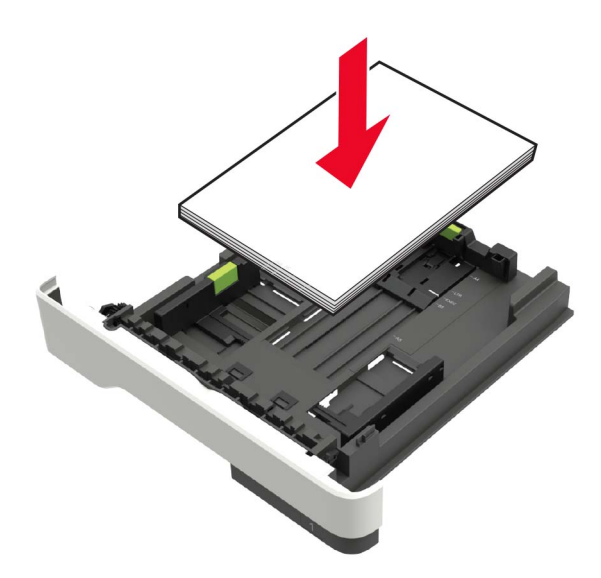

- Kontroller at papirskinnene er plassert riktig, og at de ikke presses hardt mot papiret eller konvoluttene.
- Skyv skuffen helt inn i skriveren når du har lagt i papir.

### Bruk anbefalt papir

- Bruk bare anbefalt papir eller spesialpapir.
- Ikke legg i krøllet, brettet eller fuktig papir.
- Bøy, luft og juster papirkantene før du legger det i.

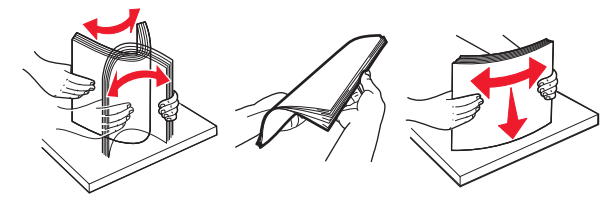

- Ikke bruk papir som er klippet eller beskåret for hånd.
- Ikke bland ulike papirstørrelser, -tykkelser eller -typer i samme skuff.
- Kontroller at papirstørrelse og -type er riktig angitt på datamaskinens eller skriverens kontrollpanel.
- Oppbevar papiret i henhold til produsentens anbefalinger.

## Identifisere hvor papiret har kjørt seg fast

#### Merknader:

- Når Papirstoppassistent er satt til På, kjører skriveren automatisk ut tomme sider eller delvis påtrykte sider etter at en fastkjørt side har blitt fjernet. Kontroller om utskriften har blanke sider.
- Når Gjenopprett v/stopp er angitt som På eller Auto, skriver skriveren ut fastkjørt papir på nytt.

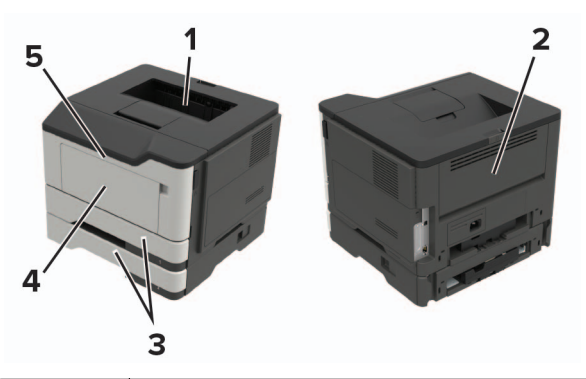

|   | Plassering av papirstopp |
|---|--------------------------|
| 1 | Standard utskuff         |
| 2 | Bakdeksel                |
| 3 | Skuff [x]                |
| 4 | Flerbruksmater           |
| 5 | deksel A                 |

## Papirstopp i deksel A

**1** Ta ut skuffen.

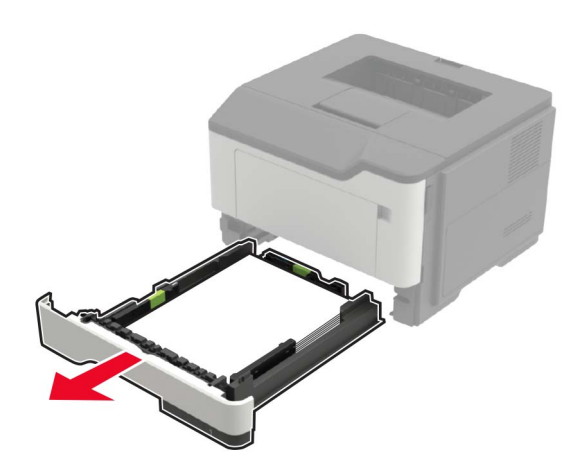

2 Åpne deksel A.

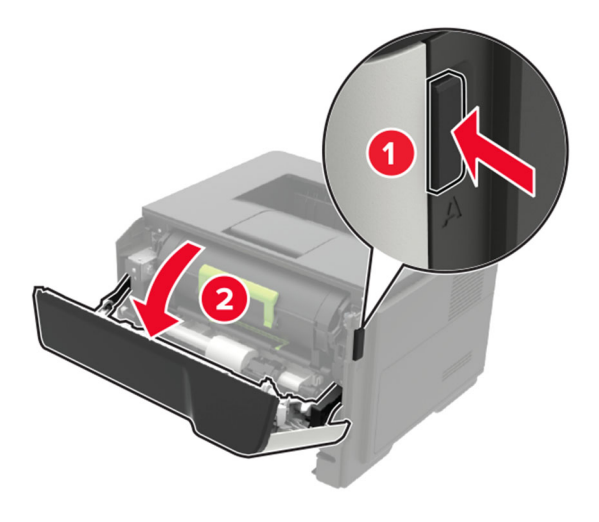

**3** Ta ut tonerkassetten.

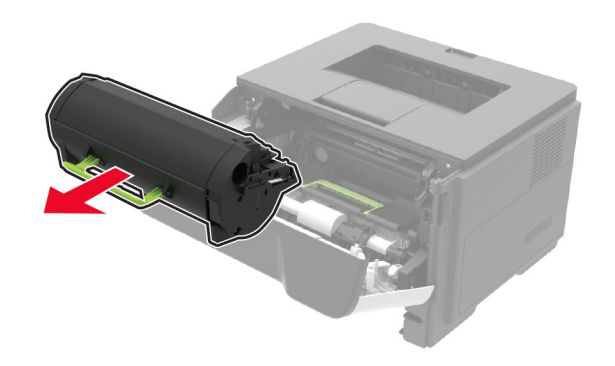

4 Ta ut bildeenheten.

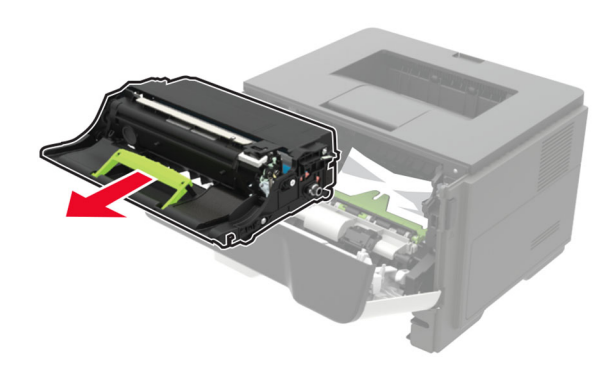

**Advarsel – mulig skade:** Ikke utsett bildeenheten for direkte lys i mer enn ti minutter. Lengre eksponering for lys kan føre til problemer med utskriftskvaliteten.

**Advarsel – mulig skade:** Du må aldri berøre fotoledertrommelen. Gjør du det kan utskriftskvaliteten bli dårlig i fremtiden.

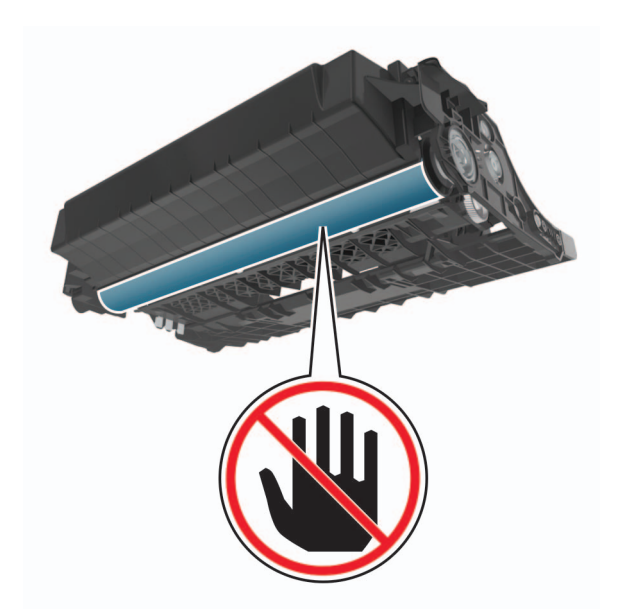

5 Ta ut det fastkjørte papiret.

FORSIKTIG – VARM OVERFLATE: Skriveren kan være warm innvendig. Hvis du vil redusere risikoen for skader, må du la overflaten kjøles ned før du berører den.

Merk: Kontroller at alle papirrester er fjernet.

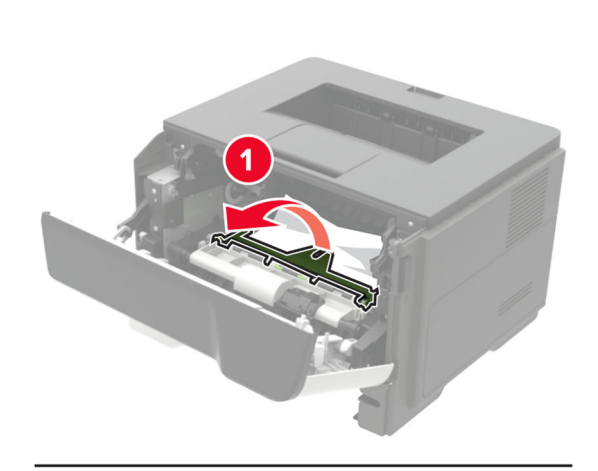

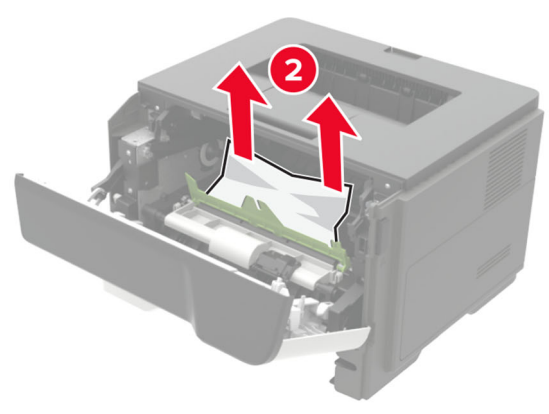

6 Sett inn bildeenheten.

Merk: Bruk pilene inne i skriveren som veiledning.

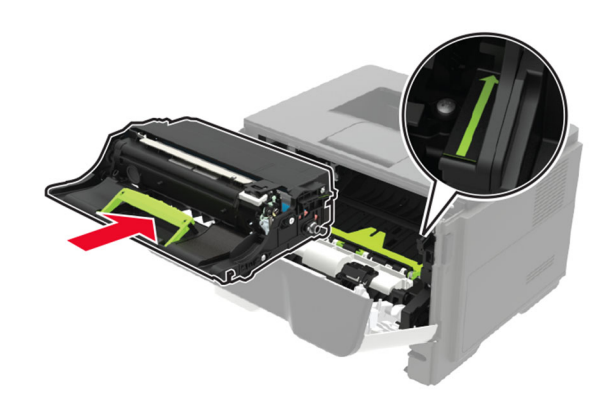

**7** Sett inn tonerkassetten.

**Merk:** Bruk pilene inne i skriveren som veiledning.

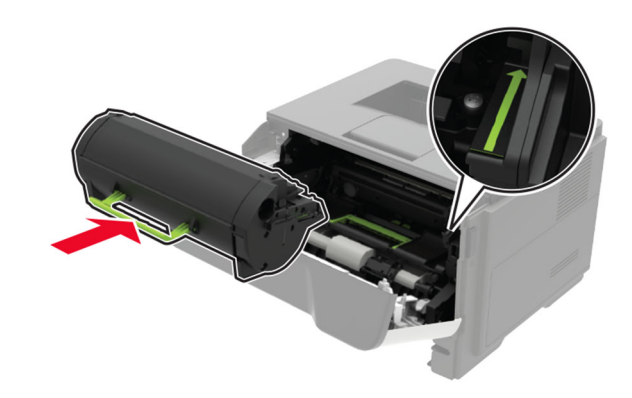

- 8 Lukk deksel A.
- 9 Sett inn skuffen.

## Papirstopp i bakdekselet

1 Åpne bakdekselet.

FORSIKTIG – VARM OVERFLATE: Skriveren kan være Varm innvendig. Hvis du vil redusere risikoen for skader, må du la overflaten kjøles ned før du berører den.

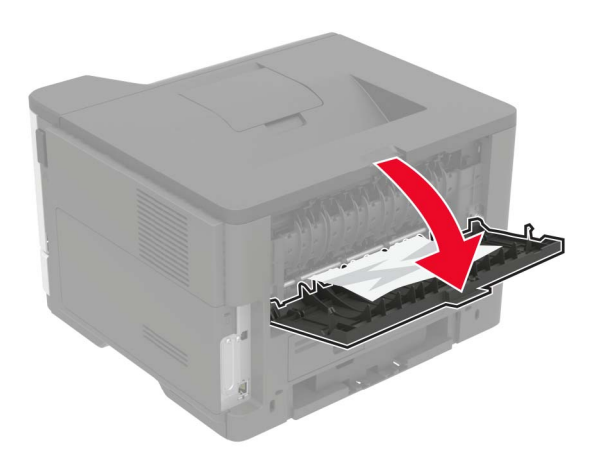

**2** Ta ut det fastkjørte papiret.

Merk: Kontroller at alle papirrester er fjernet.

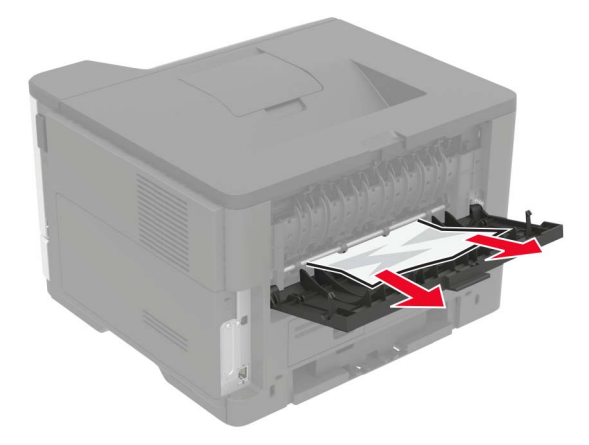

**3** Lukk bakdekselet.

## Papirstopp i standardskuffen

Ta ut det fastkjørte papiret.

Merk: Kontroller at alle papirrester er fjernet.

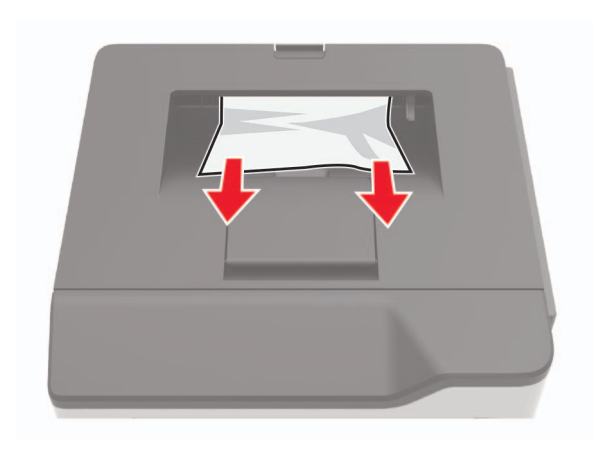

Papirstopp i tosidigenheten

**1** Ta ut skuffen.

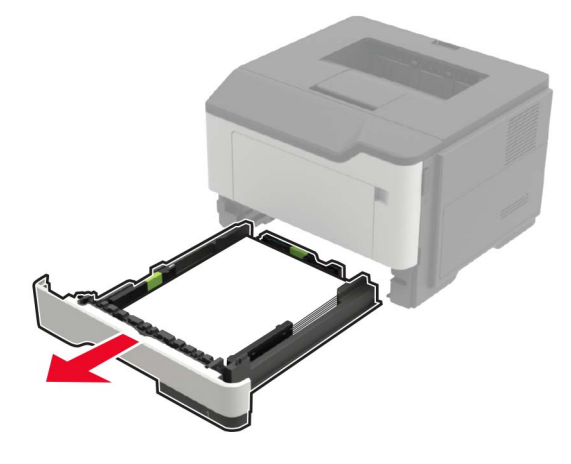

2 Ta ut det fastkjørte papiret.

Merk: Kontroller at alle papirrester er fjernet.

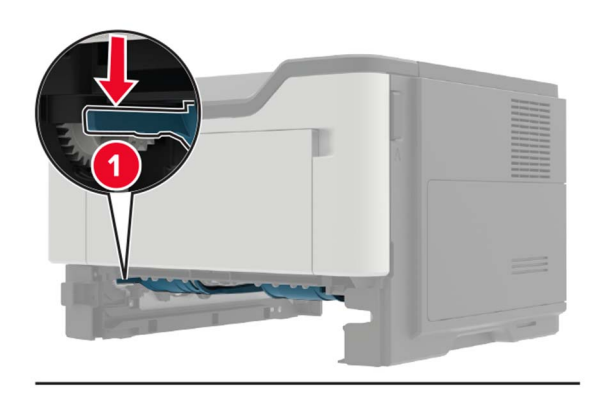

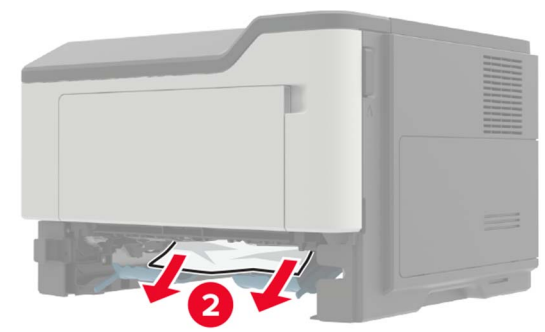

3 Sett inn skuffen.

## Papirstopp i skuffer

**1** Ta ut skuffen.

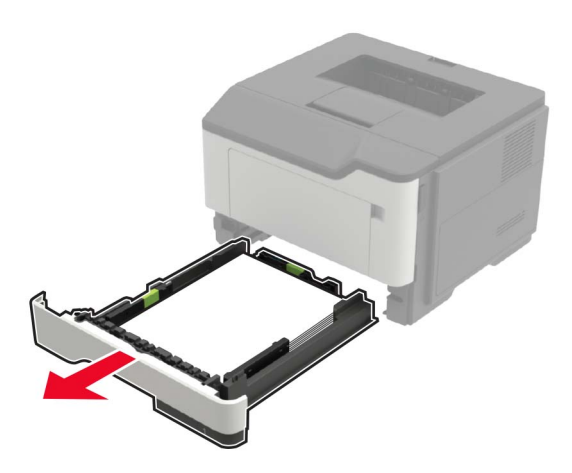

**2** Ta ut det fastkjørte papiret.

Merk: Kontroller at alle papirrester er fjernet.

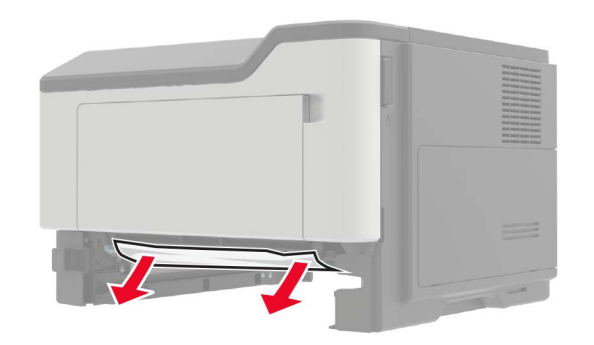

3 Sett inn skuffen.

## Papirstopp i flerbruksmateren

- 1 Fjern papir fra flerbruksmateren.
- **2** Ta ut det fastkjørte papiret.

Merk: Kontroller at alle papirrester er fjernet.

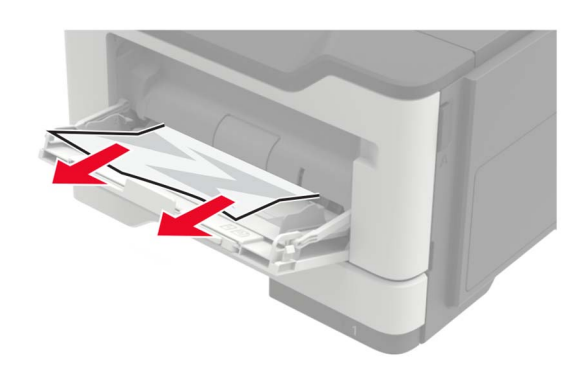

**3** Bøy, luft og juster papirkantene før du legger det i.

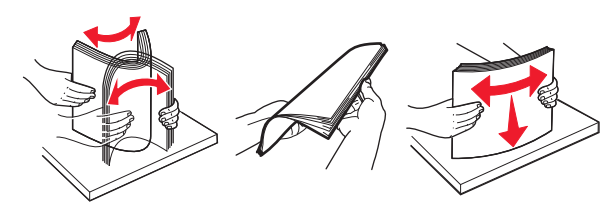

4 Legg i papiret på nytt, og juster deretter papirførerne.

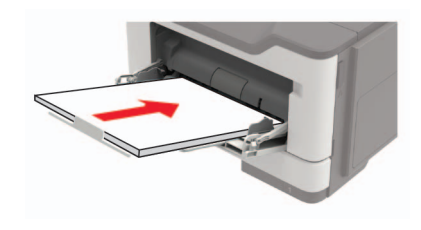